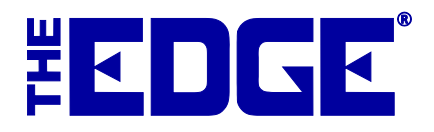

# **SQL Server Installation**

## Part 1

## **Table of Contents**

| Introduction                                            |
|---------------------------------------------------------|
| SQL Server Installation                                 |
| New SQL Server Express 2014 Installation                |
| SQL Service Express Upgrade from 2008                   |
| New SQL Server Standard 2016 Installation11             |
| Upgrade from SQL Standard 2014 or SQL Standard 2008r227 |
| Post-Installation                                       |
| Services                                                |
| Firewall Configuration                                  |
| Inbound settings                                        |
| Outbound Rules                                          |
| Allow SQL Server through the Windows Firewall           |
| Test the Firewall                                       |
| Client's Upgrade to SQL Project in Salesforce           |
| Glossary of Terms                                       |

## Introduction

The conversion from MS Access to MS SQL Server Express involves two primary steps: Loading SQL Server Express Management Studio and conducting the data conversion. In this step, Part 1, we will handle some administrative tasks and load SQL Server onto the workstation running The Edge.

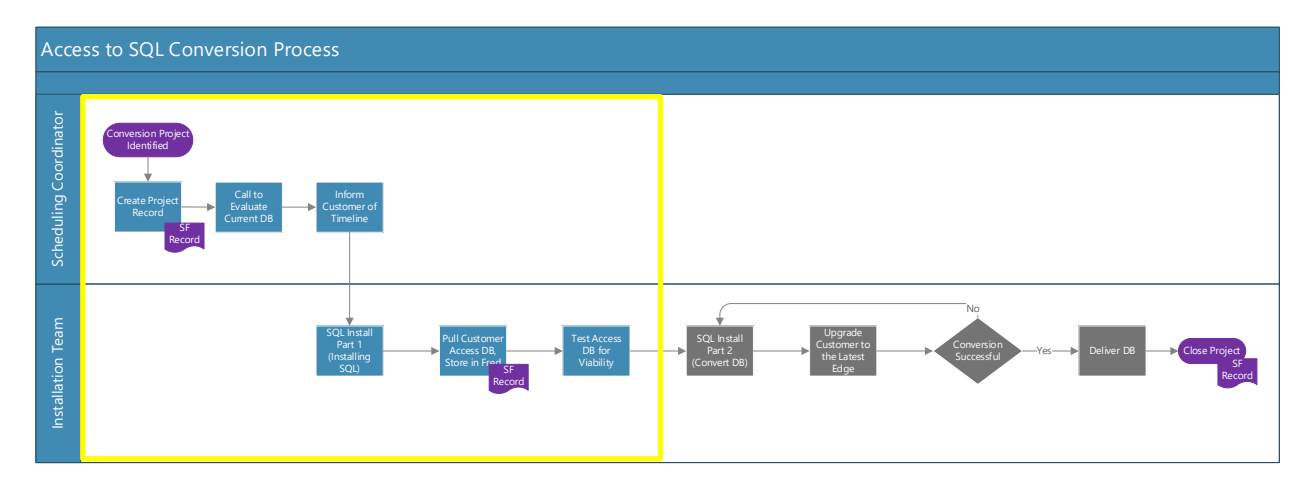

## **Getting Started**

The following paragraphs describe pre-install activities and managing the upgrade.

## **Client's Upgrade to SQL Project in Salesforce**

The Scheduling Coordinator must update the customer's SalesForce record with upgrade data and activities about the actual upgrade. Tasks include:

- Create a SQL project record
- Evaluate the current Access database (see below)
- Inform the customer of the upgrade timeline
- Data Pull:
  - o Check off Pulled
  - Pulled by
  - Pulled date
- Make a client folder (store name) on: <u>\\fred\CustomerData\SQLFiles\Clients</u> to store database for testing
- Setup Environment:
  - o Password
  - o Check off SQL Installed
  - o Environment Set By
  - o SQL Date
  - Make any notes of errors/problems you ran into

• Email Client's Version # and link on \\fred to: <u>christen@edge.software</u> and <u>julianna@edge.software</u> so the database can be tested and scheduled for Part 2.

### Evaluate Database and Coordinate with Customer

The Scheduling Coordinator will contact the customer to evaluate the existing database to determine the scope of the project. This includes determining:

- 1. Database size
- 2. Whether it is multi-store
- 3. Current Edge version
- 4. Current operating system.

A target conversion date should be set with the customer.

## **SQL Server Installation**

After the project data is collected, SalesForce will trigger a workflow item to begin installation. Follow the correct installation from one of the sections below.

#### New SQL Server Express 2014 Installation

- 1. The customer must be on the most recent version of The Edge. If they are not, an update must be done prior to setting up the Access to SQL conversion. It is probably best to do it now.
- 2. Make sure the customer is running the most recent versions of Windows® and .Net Framework®.
- 3. Copy the SQL files to client's desktop.
- 4. Copy the current Edge database to the desktop and transfer for testing.
- 5. Download the EdgeSQL installer file (EdgeSQLServer2014.zip). It is located in \\fred\ajsllc\CustomerData\SQLFiles.

| 🖳 Edge S                 | SQL Server Ins                            | _        |          | × |
|--------------------------|-------------------------------------------|----------|----------|---|
| This progr<br>2014 for u | ram will install Mic<br>se with The Edge. | rosoft S | QL Serve | r |
|                          |                                           |          |          |   |
| 1                        |                                           |          |          |   |
| Password                 | 1   <b></b>                               |          |          |   |
| 🔽 Install                | 64 Bit                                    |          |          |   |
|                          | or I                                      | Cano     | . 1      |   |
|                          |                                           | Cance    | 51       |   |

- 6. Put in the SQL password from SalesForce.
- 7. Uncheck Install 64 Bit.
- 8. Select **OK**. The EdgeSQL installer will download MSSQL Server.

| EdgeSqlServer                                       | × |
|-----------------------------------------------------|---|
| Downloading SQL Server this may take a few minutes. |   |
| ОК                                                  |   |

9. Select **OK**. The EdgeSQL Installer will return.

| 🖳 Edge S                                                                   | SQL Server Ins | _     |    | $\times$ |
|----------------------------------------------------------------------------|----------------|-------|----|----------|
| This program will install Microsoft SQL Server 2014 for use with The Edge. |                |       |    |          |
|                                                                            |                |       |    |          |
| Password                                                                   | J              |       |    |          |
| 🗖 Install                                                                  | 64 Bit         |       |    |          |
|                                                                            | ОК             | Cance | el |          |

10. When it is complete, the MSSQL Server installer will appear.

| Microsoft SQL Server 2014 Express with Tools SP2              | ×                       |
|---------------------------------------------------------------|-------------------------|
| Preparing: C:\a82dea1e7a6e4d84f5\1033_ENU_LP\x86\Setup\sqlsup | \WQGPAWII.DLL<br>Cancel |

11. That will close and the installer will open again.

| 🛃 Edge S                 | QL Server Ins                            | _        |          | × |
|--------------------------|------------------------------------------|----------|----------|---|
| This progr<br>2014 for u | am will install Mic<br>se with The Edge. | rosoft S | QL Serve | r |
|                          |                                          |          |          |   |
| Password                 |                                          |          |          |   |
| Install                  | 64 Bit                                   |          |          |   |
|                          | ок                                       | Canc     | el       |   |

12. Reboot the machine.

## SQL Service Express Upgrade from 2008

- 1. The customer must be on the most recent version of The Edge. If they are not, an update must be done prior to step 2 of this process, setting up the access to SQL conversion. Probably best to do it now.
- 2. Make sure the customer is running the most recent versions of Windows® and .Net Framework®.
- 3. Copy the SQL files to client's desktop.
- 4. Copy the current Edge database to the desktop and transfer for testing.
- 5. Locate EdgeSQLServer2014.zip and extract and install it on the server as described in the next section. It is located on <u>\\fred\ajsllc\customerdata\SQLFiles</u>.
- 6. Start the SQL Server installer.

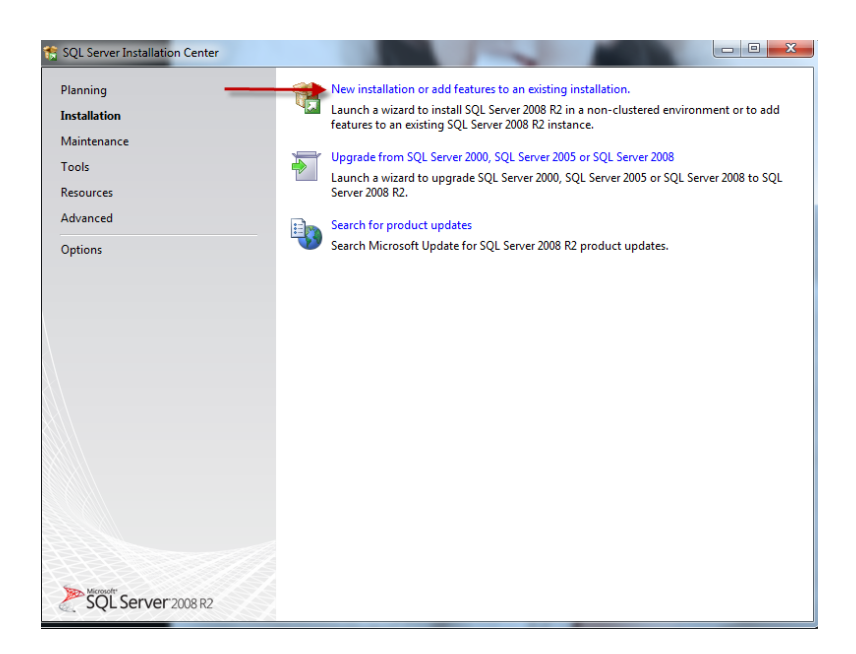

7. Click New installation or add features to an existing installation. A progress screen will appear.

| 😤 SQL Server 2008 R2 Setup                                                        |                                                                  |                                                 |        |
|-----------------------------------------------------------------------------------|------------------------------------------------------------------|-------------------------------------------------|--------|
| Setup Support Rules<br>Setup Support Rules identify<br>corrected before Setup can | s<br>y problems that might occur when you install S<br>continue. | QL Server Setup support files. Failures must be |        |
| Setup Support Rules                                                               | Rule check in progress                                           |                                                 | Re-run |
|                                                                                   |                                                                  | ОК                                              | Cancel |

8. You will be prompted to accept terms.

| SQL Server 2008 R2 Setup             |                                                                                                    |
|--------------------------------------|----------------------------------------------------------------------------------------------------|
| To install SQL Server 2008           | 3 R2, you must accept the Microsoft Software License Terms.                                                                                                    |
| License Terms<br>Setup Support Files | MICROSOFT SOFTWARE LICENSE TERMS                                                                                                    |
|                                      | MICROSOFT SQL SERVER 2008 R2 EAPRESS WITH TOOLS<br>MICROSOFT SQL SERVER 2008 R2 EXPRESS WITH ADVANCED SERVICES                                                                                                    |
|                                      | These license terms are an agreement between Microsoft Corporation (or based on where<br>you live, one of its affiliates) and you. Please read them. They apply to the software named<br>above, which includes the media on which you received it, if any. The terms also apply to any<br>Microsoft |
|                                      | supplements,     Internet-based services and                                                                                                    |
|                                      | Copy Print                                                                                                    |
|                                      | ✓ I accept the license terms.     Send feature usage data to Microsoft. Feature usage data includes information about your hardware configuration and how you use SQL Server and its components.     See the Microsoft SQL Server 2008 R2 Privacy Statement for more information.                   |
|                                      | < Back Next > Cancel                                                                                                    |

9. Check **I accept the license terms** and click **Next**. Another progress screen will appear.

| 🏗 SQL Server 2008 R2 Setup                                |                                       |                                             |               |
|-----------------------------------------------------------|---------------------------------------|---------------------------------------------|---------------|
| Setup Support Files<br>Click Install to install Setup Sup | oport files. To install or update SQI | L Server 2008 R2, these files are required. |               |
| License Terms                                             | The following components              | are required for SQL Server Setup:          |               |
| Setup Support Files                                       | Feature Name                          | Status                                      |               |
|                                                           | Setup Support Files                   |                                             |               |
|                                                           | ExecuteCalculateScenarioW             | orkflow                                     |               |
|                                                           |                                       | < Back                                      | nstall Cancel |

10. You will be prompted to select features.

| SQL Server 2008 R2 Setup<br>Feature Selection<br>Select the Express with Advance                                                                                                    | Services features to install.                                                                                                    |
|----------------------------------------------------------------------------------------------------|----------------------------------------------------------------------------------------------------|
| Setup Support Rules<br>Feature Selection<br>Installation Rules<br>Instance Configuration<br>Disk Space Requirements<br>Server Configuration<br>Database Engine Configuration<br>Error Reporting<br>Installation Configuration Rules<br>Installation Progress<br>Complete | Eeatures:     Description:       Instance features     Ø Database Engine Services       Ø Database Engine Services     Server features are instance-aware and have their own registry hives. They support multiple instances on a computer.       Shared Features     Ø Management Tools - Basic       Ø Management Tools - Basic     Ø Struct Clent Connectivity SDK       Redistributable Features     Ø Struct Seatures |
|                                                                                                    | Select All         Unselect All           Shared feature directory:         C\Program Files (x86)\Microsoft SQL Server\                                                                                                    |
|                                                                                                    | < Back Next > Cancel Help                                                                                                    |

11. Select ALL Instance Features and click Next. The Instance Configuration screen will appear.

| 🏫 SQL Server 2008 R2 Setup                                                                                                    |                                                               |                       |                        | N.                   |             |
|----------------------------------------------------------------------------------------------------|---------------------------------------------------------------|-----------------------|------------------------|----------------------|-------------|
| Instance Configuration<br>Specify the name and instance ID                                                                                                    | ) for the instance of SQL Ser                                 | ver. Instance I       | D becomes part of the  | e installation path. |             |
| Setup Support Rules<br>Feature Selection<br>Installation Rules                                                                                                    | <ul> <li>Default instance</li> <li>Named instance:</li> </ul> | EDGESQL               |                        |                      |             |
| Instance Configuration<br>Disk Space Requirements<br>Server Configuration<br>Database Engine Configuration<br>Error Reporting<br>Installation Configuration Rules<br>Installation Progress<br>Complete | Instance ID:<br>Instance root directory:                      | EDGESQL<br>C:\Program | iles (x86)\Microsoft S | iQL Server\          |             |
|                                                                                                    | SQL Server directory:<br>Installed instances:                 | C:\Program F          | iles (x86)\Microsoft S | iQL Server\MSSQL10   | _50.EDGESQL |
|                                                                                                    | Instance Name Ir                                              | nstance ID            | Features               | Edition              | Version     |
|                                                                                                    |                                                               |                       |                        |                      |             |
|                                                                                                    | _                                                             | (                     | < Back                 | Next > Can           | cel Help    |

- 12. **Instance Configuration** should be set to **Named Instance** and enter EDGESQL in the **Named Instance** field. The other fields will populate automatically.
- 13. Click Next. The Server Configuration screen will appear.

| SQL Server 2008 R2 Setup<br>Server Configuration<br>Specify the service accounts and | collation configuration.   |                                    |                |                  |     |
|--------------------------------------------------------------------------------------|----------------------------|------------------------------------|----------------|------------------|-----|
| Setup Support Rules<br>Feature Selection                                             | Service Accounts Collation | use a separate account for each SC | QL Server sen  | vice.            |     |
| Instance Configuration                                                               | Service                    | Account Name                       | Password       | Startup Type     | e   |
| Disk Space Requirements                                                              | SQL Server Database Engine | NT AUTHORITY\NETWORK               |                | Automatic        | -   |
| Server Configuration                                                                 | SQL Server Browser         | NT AUTHORITY\LOCAL SER             |                | Automatic        | -   |
| Installation Configuration Rules<br>Installation Progress<br>Complete                |                            | Use the same acco                  | ount for all S | 2L Server servic | es  |
|                                                                                      |                            | < Back Next >                      | Cance          | He He            | elp |

- 14. Set Server Configuration Database Engine and Server Browser to NT Authority/Network.
- 15. For both services, the **Startup Type** should be set to Automatic.

#### NOTE!

By default, SQL Server Browser only allows Local in the initial setup; this can be changed later.

16. Click Next. The Database Engine Configuration screen will appear.

| Database Engine Configuration Specify Database Engine authentication security mode, administrators and data directories.                                                                                                    |                                                                                                    |                                                                                                    |                                   |  |  |  |
|----------------------------------------------------------------------------------------------------|----------------------------------------------------------------------------------------------------|----------------------------------------------------------------------------------------------------|-----------------------------------|--|--|--|
| Setup Support Rules<br>Feature Selection<br>Installation Rules<br>Instance Configuration<br>Disk Space Requirements<br>Server Configuration<br><b>Database Engine Configuration</b><br>Error Reporting<br>Installation Orofiguration Rules<br>Installation Progress<br>Complete | Account Provisioning<br>Specify the authentic:<br>Authentication Mode<br>Windows authentic<br>Mixed Mode (SQL<br>Specify the password<br>Enter password:<br>Confirm password:<br>Specify SQL Server ad<br>Julianna-PC-Julianna | Data Directories         ation mode and administrators for the Database E         cation mode         Server authentication and Windows authentication         for the SQL Server system administrator (sa) acco         ininistrators         (ulianna) | ngine.<br>n)<br>unt<br>SQL Server |  |  |  |
|                                                                                                    | Add Current User                                                                                                    | Add Remove                                                                                                    | Cancel                            |  |  |  |

17. Set Authentication Mode to Mixed Mode.

- 18. Enter the password; for older systems, it is either EdgeSA or EdgeSA22. Newer systems have an AJS-generated password for each customer. To generate a password, use the tool <u>http://fred/sqlpw</u> and save it in the customer record in Fred.
- 19. Click Next. The Error Reporting screen will appear.

| Ҟ SQL Server 2008 R2 Setup                                                                                                    |                                                                                                    |
|----------------------------------------------------------------------------------------------------|----------------------------------------------------------------------------------------------------|
| Error Reporting<br>Help Microsoft improve SQL Serv                                                                                                    | ver features and services.                                                                                                    |
| Setup Support Rules<br>Feature Selection<br>Installation Rules<br>Instance Configuration<br>Disk Space Requirements<br>Server Configuration<br>Error Reporting<br>Installation Configuration Rules<br>Installation Progress<br>Complete | Specify the information that you would like to automatically send to Microsoft to improve future releases of SQL Server. These settings are optional. Microsoft treats this information as confidential. Microsoft any provide updates through Microsoft treats the one off, feature usage data. These updates might be downloaded and installed on your machine automatically, depending on your Automatic Update settings.  See the Microsoft SQL Server 2008 R2 Privacy Statement for more information.  Read more about Microsoft Update and Automatic Update.  Send Windows and SQL Server Error Reports to Microsoft or your corporate report server. This setting only applies to services that run without user interaction. |
|                                                                                                    | < Back Next > Cancel Help                                                                                                    |

20. The Error Reporting settings are optional; click Next. Another progress screen will appear.

| Ҟ SQL Server 2008 R2 Setup                                                                                                    |                                   |        |        |      |
|----------------------------------------------------------------------------------------------------|-----------------------------------|--------|--------|------|
| Installation Progress                                                                                                    |                                   |        |        |      |
| Setup Support Rules<br>Feature Selection<br>Installation Rules<br>Instance Configuration<br>Disk Space Requirements<br>Server Configuration<br>Database Engine Configuration<br>Error Reporting<br>Installation Configuration Rules<br>Installation Progress<br>Complete | Scheduling feature configuration. |        |        |      |
|                                                                                                    |                                   | Next > | Cancel | Help |

21. The **Complete** screen will appear.

| 🏫 SQL Server 2008 R2 Setup                                                                                                    |                                                                                                    | x       |
|----------------------------------------------------------------------------------------------------|----------------------------------------------------------------------------------------------------|---------|
| Complete<br>Your SQL Server 2008 R2 install                                                                                                    | ation completed successfully.                                                                                                    |         |
| Setup Support Rules<br>Feature Selection<br>Installation Rules<br>Instance Configuration<br>Disk Space Requirements<br>Server Configuration<br>Database Engine Configuration<br>Error Reporting<br>Installation Configuration Rules<br>Installation Progress<br>Complete | Summary log file has been saved to the following location:         C\Program.Files(x86)\Microsoft SQL Server\100\Setup Bootstrap\Log\20140219_104602         \Summary_Julianna-PC_20140219_104602.txt         Information about the Setup operation or possible next steps:         Image: Your SQL Server 2008 R2 installation completed successfully. |         |
|                                                                                                    | Supplemental Information:<br>The following notes apply to this release of SQL Server only.<br>Microsoft Update<br>For information about how to use Microsoft Update to identify updates for SQL Server 2008 R2, see<br>the Microsoft Update Web site at <u>http://go.microsoft.com/fw/ink/?Linkid=108409</u> .<br>Samples                               | 4 III > |
|                                                                                                    | Close Help                                                                                                    |         |

22. Click Close.

#### New SQL Server Standard 2016 Installation

To install MS SQL Standard for the first time:

1. Obtain a copy of SQL Standard (SQLISV.zip) from \\FRED\ajsllc\Software\SQL and copy it to a temporary directory on the machine where SQL Server is to be installed. The desktop is a good location.

| 🖊   📝 📙 🗢   Downloads                                                                                                    |                  |                  |              |     | -                |   | ×   |
|----------------------------------------------------------------------------------------------------|------------------|------------------|--------------|-----|------------------|---|-----|
| File Home Share View                                                                                                    |                  |                  |              |     |                  |   | ~ 🕐 |
| $\leftrightarrow$ $\rightarrow$ $\checkmark$ $\blacklozenge$ This PC $\rightarrow$ Downloads                                                                                                    |                  |                  |              | 5 V | Search Downloads |   | P   |
| ^ Name ^                                                                                                    | Date modified    | Туре             | Size         |     |                  |   |     |
| Desktop                                                                                                    | 3/1/2017 7:41 AM | Compressed (zipp | 2,383,161 KB |     |                  |   |     |
| United as the second second se |                  |                  |              |     |                  |   |     |
| Documents *                                                                                                    |                  |                  |              |     |                  |   |     |
| 🥪 Pictures 🖈                                                                                                    |                  |                  |              |     |                  |   |     |
| Music                                                                                                    |                  |                  |              |     |                  |   |     |
| Videos                                                                                                    |                  |                  |              |     |                  |   |     |
| a OneDrive                                                                                                    |                  |                  |              |     |                  |   |     |
| This PC                                                                                                    |                  |                  |              |     |                  |   |     |
| i Network                                                                                                    |                  |                  |              |     |                  |   |     |
| AJSBACKUP14-F                                                                                                    |                  |                  |              |     |                  |   |     |
| AMANDA-PC                                                                                                    |                  |                  |              |     |                  |   |     |
| EUILDSERVER                                                                                                    |                  |                  |              |     |                  |   |     |
| ESKTOP-KB1UE                                                                                                    |                  |                  |              |     |                  |   |     |
| DESKTOP-M2PQ                                                                                                    |                  |                  |              |     |                  |   |     |
| DESKTOP-N3V7N                                                                                                    |                  |                  |              |     |                  |   |     |
| DESKTOP-QV180                                                                                                    |                  |                  |              |     |                  |   |     |
| EDGESQL2-HP                                                                                                    |                  |                  |              |     |                  |   |     |
| 1 item                                                                                                    |                  |                  |              |     |                  | [ |     |

2. By double-clicking the file, extract SQLISV.zip. You will be prompted to select a save location.

|   |                                                 | $\sim$ |
|---|-------------------------------------------------|--------|
|   |                                                 |        |
| ÷ | Extract Compressed (Zipped) Folders             |        |
|   |                                                 |        |
|   | Select a Destination and Extract Files          |        |
|   |                                                 |        |
|   | Files will be extracted to this <u>f</u> older: |        |
|   | C:\Users\jason\Downloads\sqlisv Browse          |        |
|   |                                                 |        |
|   | ✓ Show extracted files when complete            |        |
|   |                                                 |        |
|   |                                                 |        |
|   |                                                 |        |
|   |                                                 |        |
|   |                                                 |        |
|   |                                                 |        |
|   |                                                 |        |
|   |                                                 |        |
|   |                                                 |        |
|   |                                                 |        |
|   | <u>E</u> xtract Cance                           | el     |
|   |                                                 |        |

- 3. Browse a location that you will access later and select **Extract**. The directly will open.
- 4. Run setup.exe from the extracted directory by double-clicking it.

| F Home Share                                                    | Application Tools sqlisv<br>View Manage                                                    |                     |                    |        | -                 | □ ×<br>~ ¶E |
|-----------------------------------------------------------------|--------------------------------------------------------------------------------------------|---------------------|--------------------|--------|-------------------|-------------|
| $\leftarrow \rightarrow \checkmark \uparrow $ $\checkmark$ This | PC > Downloads > sqlisv                                                                    |                     |                    |        | ✓ ひ Search sqlisv | Q           |
| A Quick access                                                  | Name                                                                                       | Date modified       | Туре               | Size   |                   |             |
| Dealter A                                                       |                                                                                            | 3/9/2017 7:47 AM    | File folder        |        |                   |             |
| Desktop #                                                       | PCUSOURCE                                                                                  | 3/9/2017 7:48 AM    | File folder        |        |                   |             |
| 🔶 Downloads 🖈                                                   | 📙 redist                                                                                   | 3/9/2017 7:50 AM    | File folder        |        |                   |             |
| 🌌 Documents 🖈                                                   | resources                                                                                  | 3/9/2017 7:50 AM    | File folder        |        |                   |             |
| 🛜 Pictures 🛛 🖈                                                  | - Tools                                                                                    | 3/9/2017 7:50 AM    | File folder        |        |                   |             |
| Clean                                                           | x64                                                                                        | 3/9/2017 7:50 AM    | File folder        |        |                   |             |
| Music                                                           | autorun 👘                                                                                  | 2/9/2016 10:38 PM   | Setup Information  | 1 KB   |                   |             |
| Videos                                                          | 🔮 Medialnfo                                                                                | 10/29/2016 7:09 PM  | XML Document       | 1 KB   |                   |             |
|                                                                 | 🛃 setup                                                                                    | 10/29/2016 8:19 AM  | Application        | 107 KB |                   |             |
| 🐔 OneDrive                                                      | setup.ex File description: Sal Server Setup B                                              | ootstrapper 1:34 PM | CONFIG File        | 1 KB   |                   |             |
| This PC                                                         | SqlSetur Company: Microsoft Corporation                                                    | 8:20 AM             | Application extens | 234 KB |                   |             |
| Network                                                         | sqmapi., File version: 2015.130.4001.0<br>Date created: 10/29/2016 8:19 AM<br>Size: 106 KB | 2:12 PM             | Application extens | 147 KB |                   |             |
| AJSBACKUP14-F                                                   |                                                                                            |                     |                    |        |                   |             |
| AMANDA-PC                                                       |                                                                                            |                     |                    |        |                   |             |
| BUILDSERVER                                                     |                                                                                            |                     |                    |        |                   |             |
| DESKTOP-KB1UE                                                   |                                                                                            |                     |                    |        |                   |             |
| DESKTOP-M2PQ                                                    |                                                                                            |                     |                    |        |                   |             |
| DESKTOP-N3V7                                                    |                                                                                            |                     |                    |        |                   |             |
| DESKTOP-P03PR                                                   |                                                                                            |                     |                    |        |                   |             |
| 12 items 1 item selected                                        | 106 KB                                                                                     |                     |                    |        |                   |             |

5. When asked "Would you like to allow this program to make changes to your computer?" select **Yes** and the **SQL Server Installation Center** will open.

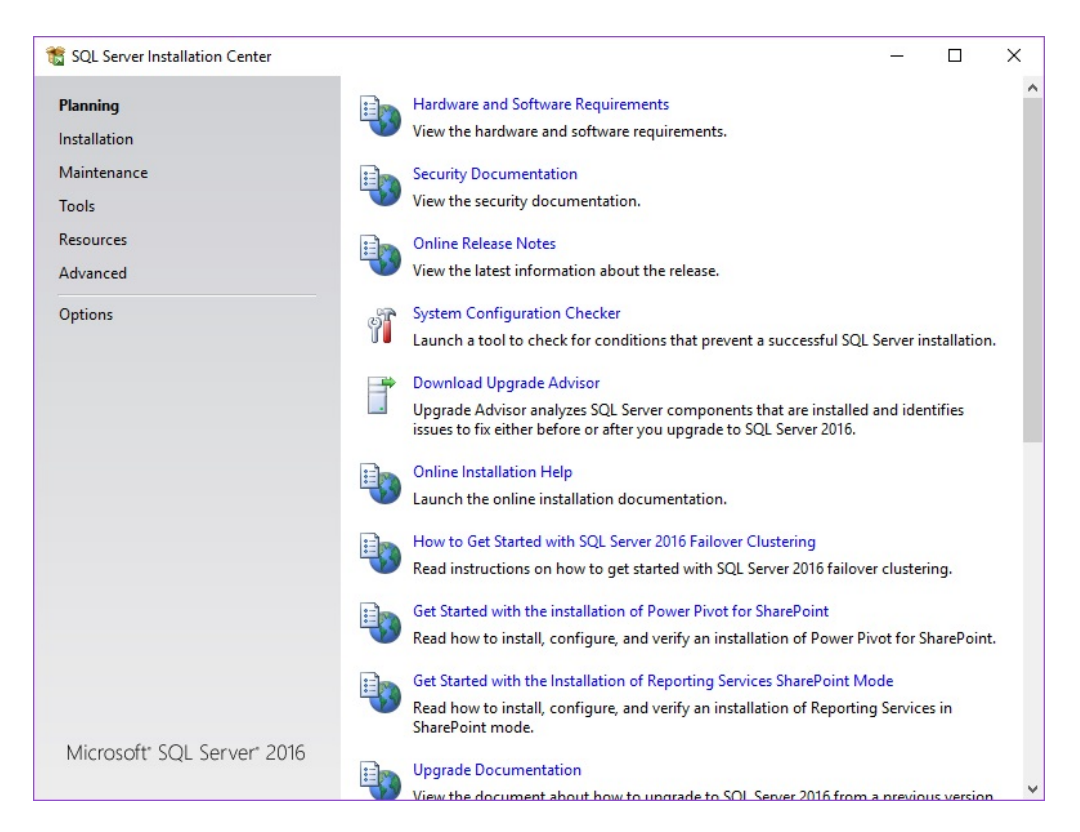

6. From the left pane, select **Installation**. New installation options will appear in the right pane.

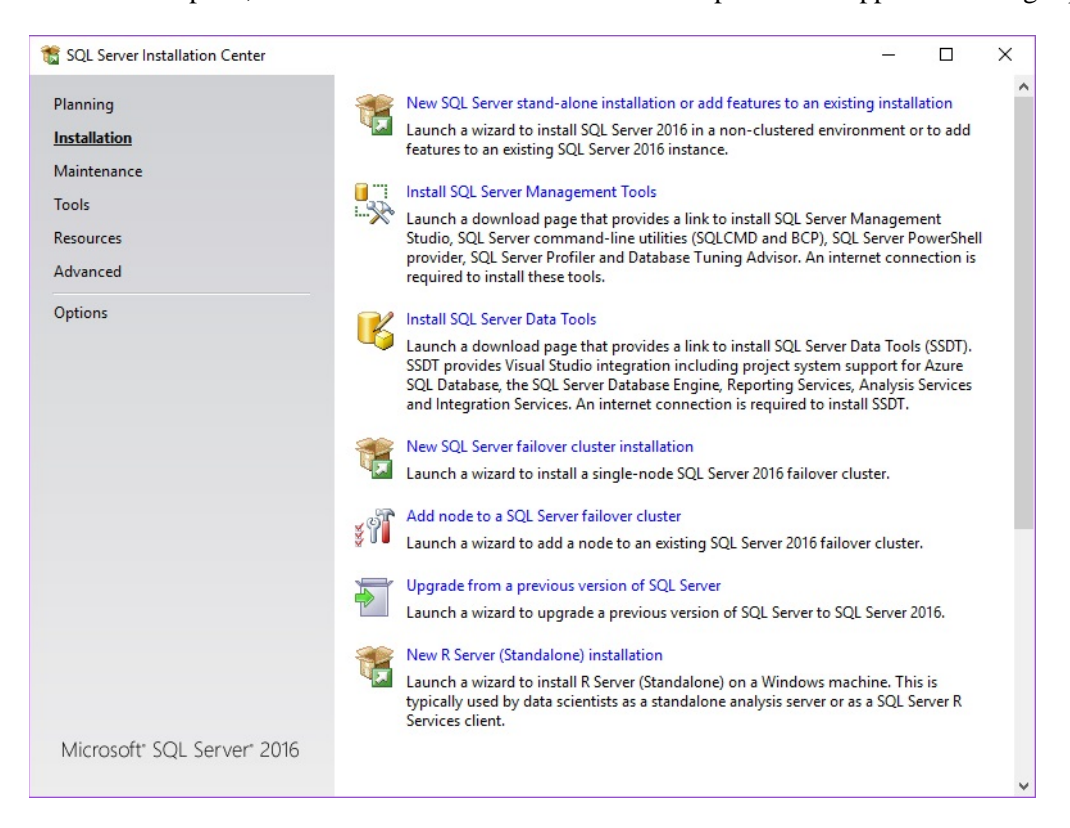

7. Select **New SQL Server stand-alone installation or add features to an existing installation**. You will be prompted to enter a product key.

| 髕 SQL Server 2016 Setup                                                                                                    | - 🗆 X                                                                                                    |
|----------------------------------------------------------------------------------------------------|----------------------------------------------------------------------------------------------------|
| Product Key<br>Specify the edition of SQL Se<br>Product Key                                                                                                    | rver 2016 to install.<br>Validate this instance of SQL Server 2016 by entering the 25-character key from the Microsoft certificate                                                                                                    |
| License Terms<br>Global Rules<br>Microsoft Update<br>Product Updates<br>Install Setup Files<br>Install Rules<br>Feature Selection<br>Feature Rules<br>Feature Configuration Rules<br>Ready to Install<br>Installation Progress<br>Complete | of authenticity or product packaging. You can also specify a free edition of SQL Server: Developer,<br>Evaluation, or Express. Evaluation has the largest set of SQL Server features, as documented in SQL Server<br>Books Online, and is activated with a 180-day expiration. Developer edition does not have an expiration,<br>has the same set of features foound in Evaluation, but is licensed for non-production database application<br>development only. To upgrade from one installed edition to another, run the Edition Upgrade Wizard.<br>O Specify a free edition:<br>Evaluation<br>@ Enter the product key:<br>XXXXX-XXXXX-XXXXX-XXXXXX |
|                                                                                                    | < Back Next > Cancel                                                                                                    |

- 8. The product key should be pre-filled on this screen. Be sure the **Enter the product key:** option is selected.
- 9. Select Next. You will be prompted to accept the license terms.

| Product Key       License Terms         Global Rules       MICROSOFT SOFTWARE LICENSE TERMS         Microsoft Update       Product Updates         Install Setup Files       Interse license terms are an agreement between Microsoft Corporation (or based on where you live, one of its affiliates) and you. Please read them. They apply to the software named above, which includes the media on which you received it, if any. The terms also apply to any Microsoft         Feature Selection       • updates,         Feature Configuration Rules       • supplements,         Ready to Install       • Internet-based services, and         Installation Progress       • upnort services         Complete       I accept the license terms.         SQL Server 2016 transmits information about your installation experience, as well as other usage and performance data, to Microsoft to help improve the product. To learn more about SQL Server 2016 data processing and privacy controls, please see the <u>Privacy Statement</u> .                                                                                                    | To install SQL Server 2016, j                                                                                                    | you must accept the Microsoft Software License Terms.                                                                                                    |           |
|----------------------------------------------------------------------------------------------------|----------------------------------------------------------------------------------------------------|----------------------------------------------------------------------------------------------------|-----------|
| Installation Progress<br>Complete  I accept the license terms.  SQL Server 2016 transmits information about your installation experience, as well as other usage and<br>performance data, to Microsoft to help improve the product. To learn more about SQL Server 2016 data<br>processing and privacy controls, please see the <u>Privacy Statement</u> .                                                                                                    | Product Key<br>License Terms<br>Global Rules<br>Microsoft Update<br>Product Updates<br>Install Setup Files<br>Install Rules<br>Feature Selection<br>Feature Rules<br>Feature Configuration Rules<br>Ready to Install | MICROSOFT SOFTWARE LICENSE TERMS<br>MICROSOFT SQL SERVER 2016 STANDARD<br>These license terms are an agreement between Microsoft Corporation (or based on where yo<br>live, one of its affiliates) and you. Please read them. They apply to the software named above,<br>which includes the media on which you received it, if any. The terms also apply to any<br>Microsoft<br>• updates,<br>• supplements,<br>• Internet-based services, and | yu        |
| ☑ Gopy Print Copy Print Copy | Complete                                                                                                    | sunnart services                                                                                                    |           |
|                                                                                                    |                                                                                                    | Copy<br>✓ I accept the license terms.<br>SQL Server 2016 transmits information about your installation experience, as well as other usage and<br>performance data, to Microsoft to help improve the product. To learn more about SQL Server 2016 dat<br>processing and privacy controls, please see the <u>Privacy Statement</u> .                                                                                                    | Prin<br>a |

#### 10. Select the **I accept the license terms** option. The **Global Rules** screen will run.

| 📸 SQL Server 2016 Setup                                |                                                                            | -                | - |       | ×   |
|--------------------------------------------------------|----------------------------------------------------------------------------|------------------|---|-------|-----|
| Global Rules                                           |                                                                            |                  |   |       |     |
| Setup Global Rules identify corrected before Setup can | problems that might occur when you install SQL Server Setup support files. | Failures must be |   |       |     |
| Product Key                                            | Operation completed. Passed: 9. Failed 0. Warning 0. Skipped 0.            |                  |   |       |     |
| License Terms                                          |                                                                            |                  |   |       |     |
| Global Rules                                           |                                                                            |                  |   |       |     |
| Microsoft Update                                       | Hide details <<                                                            |                  |   | Re-   | run |
| Product Updates                                        | View detailed report                                                       |                  |   |       |     |
| Install Setup Files                                    |                                                                            |                  |   |       |     |
| Install Rules                                          | Rule                                                                       | Status           |   |       |     |
| Feature Selection                                      | Setup administrator                                                        | Passed           |   |       |     |
| Feature Rules                                          | Setup account privileges                                                   | Passed           |   |       |     |
| Feature Configuration Rules                            | Restart computer                                                           | Passed           |   |       |     |
| Ready to Install                                       | Windows Management Instrumentation (WMI) service                           | Passed           |   |       |     |
| Installation Progress                                  | Consistency validation for SQL Server registry keys                        | Passed           |   |       |     |
| Complete                                               | Long path names to files on SQL Server installation media                  | Passed           |   |       |     |
|                                                        | SQL Server Setup Product Incompatibility                                   | Passed           |   |       |     |
|                                                        | .NET 2.0 and .NET 3.5 Service Pack 1 update for Windows 2008               | Passed           |   |       |     |
|                                                        | Edition WOW64 platform                                                     | Passed           |   |       | -   |
|                                                        |                                                                            |                  |   |       |     |
|                                                        |                                                                            |                  |   |       |     |
|                                                        |                                                                            |                  |   |       |     |
|                                                        |                                                                            |                  |   | _     |     |
|                                                        | < <u>B</u> ack                                                             | <u>N</u> ext >   |   | Cance |     |

11. There is no action required. The Microsoft Update screen will appear.

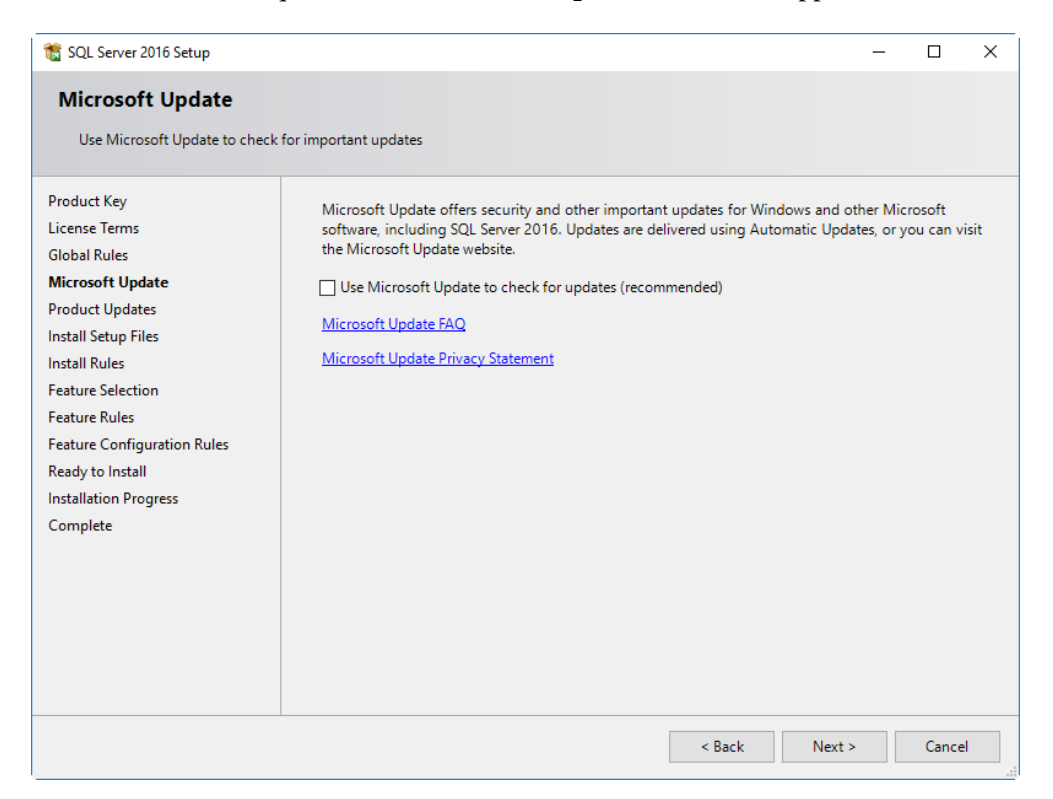

- 12. Check the box labeled Use Microsoft Update to check for updates (recommended).
- 13. Select Next. The installer will run through a series of prerequisite tests.
- 14. The Install Setup Files screen will appear while updates are installed.

| 髋 SQL Server 2016 Setup                                                                                                    |                                               |                              |                |       | × |
|----------------------------------------------------------------------------------------------------|-----------------------------------------------|------------------------------|----------------|-------|---|
| Install Setup Files                                                                                                    |                                               |                              |                |       |   |
| If an update for SQL Server S                                                                                              | etup is found and specified to be included, t | ne update will be installed. |                |       |   |
| Product Key<br>License Terms                                                                                               |                                               |                              |                |       |   |
| Global Rules                                                                                                    | Task                                          | Status                       |                |       |   |
| Microsoft Update                                                                                                    | Scan for product updates                      | Completed                    |                |       |   |
| Product Updates                                                                                                    | Download Setup files                          | Skipped                      |                |       |   |
| Install Setup Files                                                                                                    | Extract Setup files                           | Skipped                      |                |       |   |
| Install Rules                                                                                                    | Install Setup files                           | Skipped                      |                |       |   |
| Feature Selection<br>Feature Rules<br>Feature Configuration Rules<br>Ready to Install<br>Installation Progress<br>Complete |                                               |                              |                |       |   |
|                                                                                                    |                                               | < <u>B</u> ack               | <u>N</u> ext > | Cance | 4 |

15. This will run after updates are installed, and indicate any setup issues.

| 🃸 SQL Server 2016 Setup                                                                                                    |                                                                                                    |                                                                          | 82 |              | ×   |
|----------------------------------------------------------------------------------------------------|----------------------------------------------------------------------------------------------------|--------------------------------------------------------------------------|----|--------------|-----|
| Install Rules                                                                                                    |                                                                                                    |                                                                          |    |              |     |
| Setup rules identify potential<br>can continue.                                                                                 | problems that might occur while running Setup. Failures must be correct                                                                                                    | ed before Setup                                                          |    |              |     |
| Product Key<br>License Terms<br>Global Rules<br>Microsoft Update<br>Product Updates                                             | Operation completed. Passed: 4. Failed 0. Warning 1. Skipped 0.<br>Hide detail <u>s</u> <<<br><u>View detailed report</u>                                                                                                    |                                                                          |    | <u>R</u> e-1 | run |
| Install Rules<br>Feature Selection<br>Feature Rules<br>Feature Configuration Rules<br>Ready to Install<br>Installation Progress | Rule         Image: Second Second Se | Status       Passed       Passed       Passed       Passed       Warning |    |              |     |
| Complete                                                                                                    |                                                                                                    |                                                                          |    |              |     |
|                                                                                                    | < <u>B</u> ack                                                                                                    | <u>N</u> ext >                                                           |    | Cance        | I   |

If there are "Windows Firewall" warnings, see the section entitled Firewall Configuration.

- 16. If any warnings appear, you can correct them. If you get a failure, you must stop and correct it. The most common would be in an upgrade to be missing the proper service packs.
- 17. When all the rules have passed, select Next. The Feature Selection screen will appear.

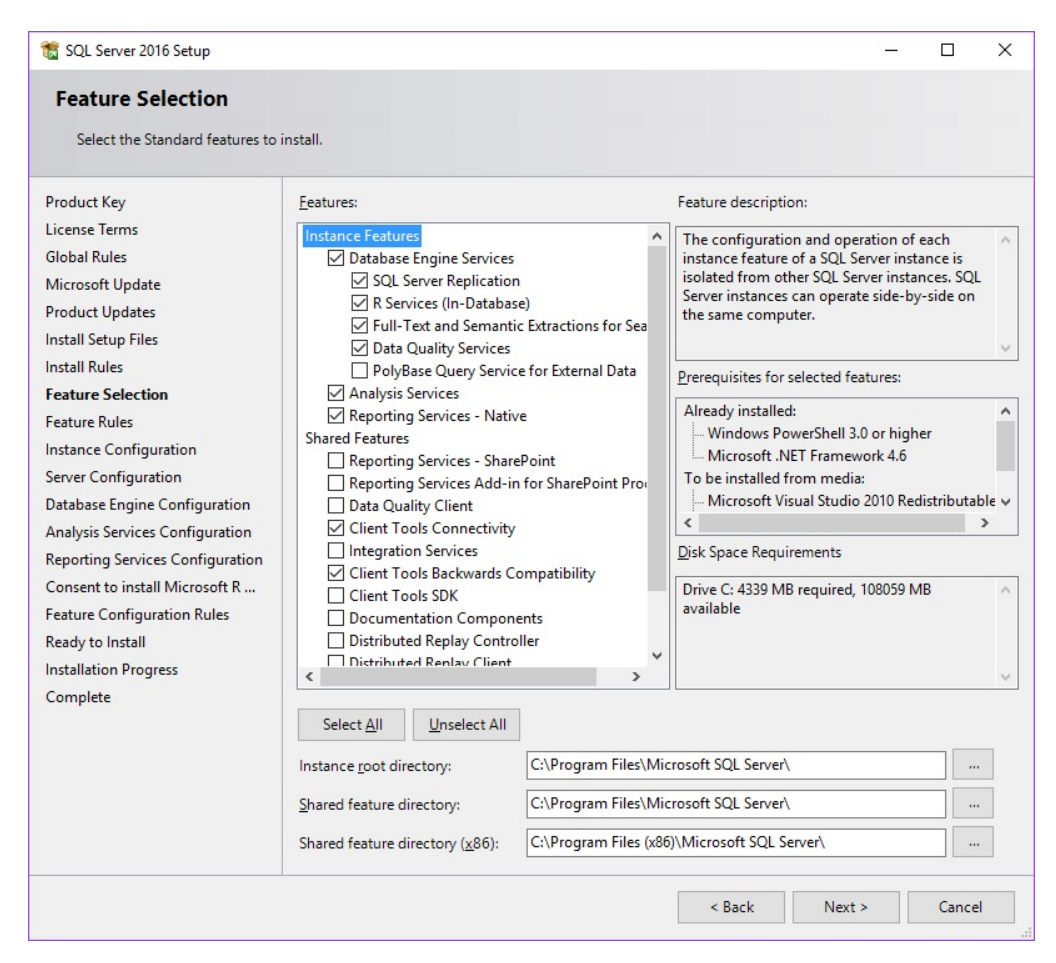

- 18. In the Feature Selection screen, select all boxes as shown above.
- 19. Select Next. The Instance Configuration screen will appear.

| SQL Server 2016 Setup Instance Configuration Specify the name and instance                                                                                                    | <b>1</b><br>ID for the instance of SQL                                           | Server. Instanc                          | e ID becomes part o                                                                                                    | f the installation path.   | -  |       | ×  |
|----------------------------------------------------------------------------------------------------|----------------------------------------------------------------------------------|------------------------------------------|----------------------------------------------------------------------------------------------------|----------------------------|----|-------|----|
| Product Key<br>License Terms<br>Global Rules<br>Microsoft Update<br>Product Updates<br>Install Setup Files<br>Install Rules<br>Feature Selection<br>Feature Rules<br>Instance Configuration<br>Server Configuration<br>Database Engine Configuration<br>Analysis Services Configuration<br>Reporting Services Configuration<br>Consent to install Microsoft R<br>Feature Configuration Rules<br>Ready to Install<br>Installation Progress<br>Complete | Default instance     Named instance:                                             | EDGESC                                   | ۱<br>۱                                                                                                    |                            |    |       |    |
|                                                                                                    | SQL Server directory:<br>Analysis Services director<br>Reporting Services direct | C:\Progr<br>y: C:\Progr<br>ory: C:\Progr | C:\Program Files\Microsoft SQL Server\MSSQL13.EDGESQL<br>C:\Program Files\Microsoft SQL Server\MSAS13.EDGESQL<br>C:\Program Files\Microsoft SQL Server\MSRS13.EDGESQL |                            |    |       |    |
|                                                                                                    | Instance Name I                                                                  | nstance ID                               | Features                                                                                                    | Edition                    | Ve | rsion |    |
|                                                                                                    | 1                                                                                |                                          |                                                                                                    | < <u>B</u> ack <u>N</u> ex | t> | Cance | 2l |

- 20. In the **Instance Configuration** screen, select the **Named instance** radio button, and type EDGESQL in both the **Named Instance** and **Instance ID** fields.
- 21. Select Next. The Server Configuration screen will appear.

| Product Key                                                                                                    | Service Accounts Collation                                                                                 |                                 |                             |                    |   |
|----------------------------------------------------------------------------------------------------|----------------------------------------------------------------------------------------------------|---------------------------------|-----------------------------|--------------------|---|
| License Terms                                                                                                    | Conadion                                                                                                   |                                 |                             |                    |   |
| Global Rules                                                                                                    | Microsoft recommends that you use                                                                          | a separate account for each     | SQL Server serv             | ice.               |   |
| Microsoft Update                                                                                                    | Service                                                                                                    | Account Name                    | Password                    | Startup Type       | e |
| Product Updates                                                                                                    | SQL Server Agent                                                                                           | NT Service\SQLAgent\$E          |                             | Manual             | ~ |
| Install Setup Files                                                                                                    | SQL Server Database Engine                                                                                 | NT Service\MSSQL\$EDG           |                             | Automatic          | ~ |
| Install Rules                                                                                                    | SQL Server Analysis Services                                                                               | NT Service\MSOLAP\$ED           |                             | Automatic          | ~ |
| Feature Selection                                                                                                    | SQL Server Reporting Services                                                                              | NT Service\ReportServer         |                             | Automatic          | ~ |
| Feature Rules                                                                                                    | SQL Server Launchpad                                                                                       | NT Service\MSSQLLaun            |                             | Automatic          |   |
| Instance Configuration                                                                                                    | SQL Full-text Filter Daemon Launc                                                                          | NT Service\MSSQLFDLa            | Mar                         | Manual             |   |
| Server Configuration                                                                                                    | SQL Server Browser                                                                                         | NT AUTHORITY\LOCAL              |                             | Automatic          | ~ |
| Analysis Services Configuration<br>Reporting Services Configuration<br>Consent to install Microsoft R<br>Feature Configuration Rules<br>Ready to Install<br>Installation Progress<br>Complete | This privilege enables instant file<br>to information disclosure by allow<br><u>Click here for details</u> | initialization by avoiding zero | oing of data pag<br>cessed. | ges. This may lead | d |

- 22. In the Server Configuration screen, accept the default values. Make sure the Grant Perform Volume Maintenance Task privilege to SQL Server Database Engine Service option is NOT checked.
- 23. Select Next. The Database Engine Configuration screen will appear.

| 🐮 SQL Server 2016 Setup                                                                                                    |                                                                                                    |                                                                                                    |                                                                              |                                                    |                                       | ×        |
|----------------------------------------------------------------------------------------------------|----------------------------------------------------------------------------------------------------|----------------------------------------------------------------------------------------------------|------------------------------------------------------------------------------|----------------------------------------------------|---------------------------------------|----------|
| Database Engine Confi<br>Specify Database Engine authe                                                                                                    | guration                                                                                                    | administrators, data directories an                                                                                                    | d TempDB settings.                                                           |                                                    |                                       |          |
| Product Key<br>License Terms<br>Global Rules<br>Microsoft Update<br>Product Updates<br>Install Setup Files<br>Install Rules<br>Feature Selection<br>Feature Rules<br>Instance Configuration<br>Server Configuration<br>Database Engine Configuration<br>Analysis Services Configuration<br>Consent to install Microsoft R<br>Feature Configuration Rules<br>Ready to Install<br>Installation Progress<br>Complete | Server Configuration<br>Specify the authent<br>Authentication Mo<br>O <u>W</u> indows auther<br><u>M</u> ixed Mode (SC<br>Specify the password:<br><u>Enter password</u> :<br><u>Confirm password</u> : | Data Directories TempDB FILE<br>dication mode and administrators for<br>the adde<br>Atication mode<br>QL Server authentication and Windo<br>rd for the SQL Server system admin | STREAM<br>or the Database Eng<br>ws authentication)<br>istrator (sa) account | ine.<br>t.                                         |                                       |          |
|                                                                                                    | Specify SQL Server ( BUILTIN\Administr                                                                                                    | administrators<br>ators (Administrators)<br><u>A</u> dd                                                                                                    |                                                                              | SQL Server add<br>have unrestric<br>to the Databas | ministrato<br>ted access<br>e Engine. | ITS<br>S |
|                                                                                                    |                                                                                                    |                                                                                                    | < <u>B</u> ack                                                               | <u>N</u> ext >                                     | Cance                                 | :1       |

- 24. In the **Database Engine Configuration** screen, from the **Server Configuration** tab, select **Mixed Mode** and in the **Enter Password** field, enter the system administrator (sa) password.
- 25. Enter the password again in the **Confirm Password** field.
- 26. In the **Specify SQL Server Administrators** section, select **Add**. The **Select Users or Groups** window will appear.
- 27. In the **Select Users or Groups** window, type Administrators and select **Check Names**. The wizard will find the matching group from the local machine.
- 28. Select OK. The Select User or Groups window will close.
- 29. From the **Database Engine Configuration** screen, select **Next**. The **Analysis Services Configuration** screen will appear.

| SQL Server 2016 Setup Analysis Services Confi                                                                                                    | guration                                                                                                    | -                                                                      |                                   | ×    |
|----------------------------------------------------------------------------------------------------|----------------------------------------------------------------------------------------------------|------------------------------------------------------------------------|-----------------------------------|------|
| Specify Analysis Services server<br>Product Key                                                                                                    | Server Configuration                                                                                                    |                                                                        |                                   |      |
| Product Key<br>License Terms<br>Global Rules<br>Microsoft Update<br>Product Updates<br>Install Setup Files                                                                                                    | Server Mode:   Multidimensional and Data Mining Mode  Jabular Mode  PowerPivot Mode  Specify which users have administrative permissions for Analysis Service: | 5.                                                                     |                                   |      |
| Feature Selection<br>Feature Rules<br>Instance Configuration<br>Server Configuration<br>Database Engine Configuration<br>Analysis Services Configuration<br>Reporting Services Configuration<br>Consent to install Microsoft R<br>Feature Configuration Rules<br>Ready to Install<br>Installation Progress<br>Complete | BUILTIN\Administrators (Administrators)                                                                                                    | Analysis Servia<br>administrators<br>unrestricted a<br>Analysis Servia | ces<br>s have<br>ccess to<br>ces. |      |
|                                                                                                    | Add <u>C</u> urrent User <u>A</u> dd <u>R</u> emove                                                                                                    |                                                                        |                                   |      |
|                                                                                                    | < <u>B</u> ack                                                                                                    | <u>N</u> ext >                                                         | Cance                             | el . |

- 30. In the Analysis Services Configuration screen, from the Specify which users have administrative permissions for analysis services section, select Add
- 31. The Select Users or Groups window will appear.
- 32. In the **Select Users or Groups** window, type Administrators and select **Check Names**. The wizard will find the matching group from the local machine.
- 33. Select OK. The Select User or Groups window will close.
- 34. Select Next. The Reporting Services Configuration screen will appear.

| SQL Server 2016 Setup                                                                                                    | -                                                                                                    | -                                               | Ц      | ^ |
|----------------------------------------------------------------------------------------------------|----------------------------------------------------------------------------------------------------|-------------------------------------------------|--------|---|
| Reporting Services Co<br>Specify the Reporting Services                                                                                                    | onfiguration                                                                                                    |                                                 |        |   |
| Product Key<br>License Terms<br>Global Rules<br>Microsoft Update<br>Product Updates<br>Install Setup Files<br>Install Rules<br>Feature Selection<br>Feature Rules<br>Instance Configuration<br>Server Configuration<br>Database Engine Configuration<br>Analysis Services Configuration<br><b>Reporting Services Configura</b><br>Consent to install Microsoft R<br>Feature Configuration Rules<br>Ready to Install<br>Installation Progress<br>Complete | Reporting Services Native Mode         Install and configures.         Installs and configures the report server in native mode. The report server is operal setup completes. <ul> <li>Install gnly.</li> <li>Installs the report server files. After installation, use Reporting Services Configuration to configure the report server for native mode.</li> </ul> Reporting Services SharePoint Integrated Mode       Install only.         Installs the report server files. After installation use SharePoint Central Administration complete the configuration. Verify the SQL Server Reporting Services service is static create at least one SQL Server Reporting Services service application. For more inforced click Help. | tional<br>on Ma<br>ition to<br>inted a<br>ormat | anager |   |
|                                                                                                    | < <u>B</u> ack <u>N</u> ext >                                                                                                    |                                                 | Cancel |   |

35. In the **Reporting Services Configuration** screen, select the **Install Only** radio button.

36. Select Next. The Consent to install Microsoft R Open screen will appear.

| 髕 SQL Server 2016 Setup                                                                                                    |                                                                                                    | <u> </u>                                                           |                                                   | ×                   |
|----------------------------------------------------------------------------------------------------|----------------------------------------------------------------------------------------------------|--------------------------------------------------------------------|---------------------------------------------------|---------------------|
| Consent to install Mic                                                                                                    | rosoft R Open                                                                                                    |                                                                    |                                                   |                     |
| Download and install necessar                                                                                                    | y pre-requisite.                                                                                                    |                                                                    |                                                   |                     |
| Product Key<br>License Terms<br>Global Rules<br>Microsoft Update<br>Product Updates<br>Install Setup Files<br>Install Rules<br>Feature Selection<br>Feature Rules<br>Instance Configuration<br>Server Configuration<br>Database Engine Configuration<br>Analysis Services Configuration<br>Reporting Services Configuration<br><b>Consent to install Microsoft R</b><br>Feature Configuration Rules<br>Ready to Install<br>Installation Progress<br>Complete | Microsoft R Open is an enhanced distribution of R made available by Microsoft u<br>Public License v2.<br>R is © the R Foundation for Statistical Computing. For more information on R-rel<br>visit http://r-project.org.<br>By clicking "Accept" you are choosing to download Microsoft R Open and install<br>agreeing to accept patches and updates to this software according to your SQL S | Inder the GNU<br>lated product<br>l it on your ma<br>ierver update | J General<br>s and sen<br>achine, ar<br>preferenc | rices,<br>nd<br>es. |
|                                                                                                    | Accept                                                                                                    |                                                                    |                                                   |                     |
|                                                                                                    | < <u>B</u> ack                                                                                                    | <u>V</u> ext >                                                     | Cance                                             | 4                   |

- 37. In the **Consent to install Microsoft R Open** screen, select **Accept**.
- 38. Select Next. The Ready to Install screen will appear.

| Keady to Install         Verify the SQL Server 2016 features to be installed.         Product Key         License Terms         Global Rules         Microsoft Updates         Install Setup Files         Install Rules         Feature Selection         Feature Selection         Feature Selection         Server Configuration         Server Configuration         Analysis Services Configuration         Analysis Services Configuration         Ready to Install         Microsoft Visual Studio 2010 Redistributables         Microsoft Visual Studio 2010 Shell         Microsoft Visual Studio 2010 Shell         Microsoft Visual Studio 2010 Shell         Microsoft Visual Studio 2010 Shell         Microsoft Visual Studio 2010 Shell         Microsoft Visual Studio 2010 Shell         Microsoft Visual Studio 2010 Shell         Database Engine Configuration         Ready to Install         Installation Progress         Complete         Configuration file path:         C: (Program Files/Microsoft SQL Server A) 30(Setup Bootstrap)Log\20170309_081946/ConfigurationFile.ini                                                                                                    | 📸 SQL Server 2016 Setup                                                                                                    | -                                                                                                    |              | × |
|----------------------------------------------------------------------------------------------------|----------------------------------------------------------------------------------------------------|----------------------------------------------------------------------------------------------------|--------------|---|
| Product Key       Ready to install SQL Server 2016:         License Terms       Global Rules         Microsoft Update       - Edition: Standard         Product Updates       - Action: Install (Product Update)         Product Updates       - Microsoft Update         Install Setup Files       - Already installed:         Install Rules       - Microsoft Visual Studio 2010 Redistributables         Feature Selection       - Microsoft Visual Studio 2010 Redistributables         Server Configuration       - Microsoft Visual Studio 2010 Redistributables         Server Configuration       - Microsoft Visual Studio 2010 Shell         Database Engine Configuration       - Services (In-Database)         Analysis Services Configuration       - Services (In-Database)         Consent to install Microsoft R       - Data Quality Services         Feature Configuration Rules       - Analysis Services         Ready to Install       - Instance Name: EDGESQL         Complete       - Instance Configuration         Instance configuration file path:       - Instance Sources         Configuration file path:       - Instance Sources         Configuration file path:       - Instance Sources         Configuration file path:       - Instance Sources         Configuration file path:       - Citert Tools Connectiv | Verify the SQL Server 2016 feat                                                                                                    | ures to be installed.                                                                                                    |              |   |
|                                                                                                    | Product Key<br>License Terms<br>Global Rules<br>Microsoft Update<br>Product Updates<br>Install Setup Files<br>Install Rules<br>Feature Rules<br>Instance Configuration<br>Server Configuration<br>Database Engine Configuration<br>Analysis Services Configuration<br>Reporting Services Configuration<br>Consent to install Microsoft R<br>Feature Configuration Rules<br><b>Ready to Install</b><br>Installation Progress<br>Complete | Ready to install SQL Server 2016:         Summary         Edition: Standard         Action: Install (Product Update)         Prerequisites         Already installed:         Windows PowerShell 3.0 or higher         Microsoft NET Framework 4.6         To be installed from media:         Microsoft Visual Studio 2010 Redistributables         Microsoft Visual Studio 2010 Redistributables         Microsoft MPI v7         General Configuration         Features         Database Engine Services         SQL Server Replication         R Services (In-Database)         Full-Text and Semantic Extractions for Search         Data Quality Services         Analysis Services         Reporting Services - Native         Client Tools Connectivity         Client Tools Backwards Compatibility         Instance Configuration         Instance Configuration         Instance Name: EDGESQL | tionFile.ini |   |

39. In the **Ready to Install** screen, select **Install** and wait while the actual installation takes place. A progress bar will appear.

| 🃸 SQL Server 2016 Setup                                                                                                    |                                             | _     |       | × |
|----------------------------------------------------------------------------------------------------|---------------------------------------------|-------|-------|---|
| Installation Progress                                                                                                    |                                             |       |       |   |
| Product Key<br>License Terms<br>Global Rules<br>Microsoft Update<br>Product Updates<br>Install Setup Files<br>Install Rules<br>Feature Selection<br>Feature Rules<br>Instance Configuration<br>Server Configuration<br>Database Engine Configuration<br>Analysis Services Configuration<br>Reporting Services Configuration<br>Consent to install Microsoft R<br>Feature Configuration Rules<br>Ready to Install<br>Installation Progress<br>Complete | Generating ordered dependency feature list. |       |       |   |
|                                                                                                    | Ne                                          | ext > | Cance |   |

40. When the progress bar is complete, select **Close**. A confirmation screen will appear and you are done.

| 髋 SQL Server 2016 Setup                                                                                                    |                                                                                                    | - 0                                                                                                    | Х            |
|----------------------------------------------------------------------------------------------------|----------------------------------------------------------------------------------------------------|----------------------------------------------------------------------------------------------------|--------------|
| Complete<br>Your SQL Server 2016 installat                                                                                                    | ion completed successfully with product updates.                                                                                               |                                                                                                    |              |
| Product Key<br>License Terms                                                                                                    | Information about the Setup operation or possible r                                                                                            | next steps:                                                                                                 | •            |
| Global Rules                                                                                                    | Feature                                                                                                    | Status                                                                                                    |              |
| Microsoft Update                                                                                                    | Client Tools Connectivity                                                                                                    | Succeeded                                                                                                   |              |
| Product Undates                                                                                                    | Client Tools Backwards Compatibility                                                                                                    | Succeeded                                                                                                   |              |
| Install Sature Files                                                                                                    | Database Engine Services                                                                                                    | Succeeded                                                                                                   |              |
| install betup Flies                                                                                                    | Data Quality Services                                                                                                    | Succeeded                                                                                                   |              |
| Install Rules                                                                                                    | Puil- lext and Semantic Extractions for Search                                                                                                 | Succeeded                                                                                                   |              |
| Feature Selection                                                                                                    | SOL Server Replication                                                                                                    | Succeeded                                                                                                   |              |
| Feature Rules                                                                                                    | Reporting Services - Native                                                                                                    | Succeeded                                                                                                   |              |
| Instance Configuration                                                                                                    | Analysis Services                                                                                                    | Succeeded                                                                                                   | ~            |
| Server Configuration<br>Database Engine Configuration<br>Analysis Services Configuration<br>Reporting Services Configuration<br>Consent to install Microsoft R<br>Feature Configuration Rules<br>Ready to Install<br>Installation Progress<br>Complete | Details:<br>Product Update:<br>Product Update has successfully applied KB 3<br>3182545>. These updates have set the patch level of th          | 3182545 <u><http: ?id="&lt;/u" support.microsoft.com=""><br/>he Setup operation to 13.1.4001.0.</http:></u> |              |
|                                                                                                    | Summary log file has been saved to the following lo<br><u>C:\Program Files\Microsoft SQL Server\130\Setup B</u><br>P03PR6J 20170309 081946.txt | cation:<br>iootstrap\Log\20170309_081946\Summary_DESKT                                                      | <u> 10P-</u> |
|                                                                                                    |                                                                                                    | Clos                                                                                                    | e            |

## Upgrade from SQL Standard 2014 or SQL Standard 2008r2

#### NOTE!

# For upgrades from SQL Server 2008, the 2008 R2 Service Pack 3 must be installed first. If you need to install it, be sure to install the right (32- or 64-bit) version.

To upgrade from SQL Standard 2014 or 2008r2 to SQL Standard 2016:

1. Obtain a copy of SQL Standard (SQLISV.zip) from \\FRED\ajsllc\Software\SQL and copy it to a temporary directory on the machine where SQL Server is to be installed. The desktop is a good location.

| 🖊   🛃 📙 🖛   Download | s                |                  |                  |              |     | -                |     |
|----------------------|------------------|------------------|------------------|--------------|-----|------------------|-----|
| File Home Share      | View             |                  |                  |              |     |                  | ~ 🕐 |
| ← → × ↑ 🕹 > Thi      | s PC > Downloads |                  |                  |              | ٽ ~ | Search Downloads | Q   |
| A Quick accord       | Name             | Date modified    | Туре             | Size         |     |                  |     |
| Desktop              | 📓 sqlisv         | 3/1/2017 7:41 AM | Compressed (zipp | 2,383,161 KB |     |                  |     |
| Downloads *          |                  |                  |                  |              |     |                  |     |
| Ø Documents *        |                  |                  |                  |              |     |                  |     |
| 🛜 Pictures 🛛 🖈       |                  |                  |                  |              |     |                  |     |
| 👌 Music              |                  |                  |                  |              |     |                  |     |
| Videos               |                  |                  |                  |              |     |                  |     |
| 🐔 OneDrive           |                  |                  |                  |              |     |                  |     |
| This PC              |                  |                  |                  |              |     |                  |     |
| i Network            |                  |                  |                  |              |     |                  |     |
| AJSBACKUP14-F        |                  |                  |                  |              |     |                  |     |
| AMANDA-PC            |                  |                  |                  |              |     |                  |     |
| BUILDSERVER          |                  |                  |                  |              |     |                  |     |
| DESKTOP-KB1UE        |                  |                  |                  |              |     |                  |     |
| DESKTOP-M2PQ         |                  |                  |                  |              |     |                  |     |
| DESKTOP-N3V7         |                  |                  |                  |              |     |                  |     |
| DESKTOP-QV180        |                  |                  |                  |              |     |                  |     |
| EDGESQL2-HP          |                  |                  |                  |              |     |                  |     |
| 1 item               |                  |                  |                  |              |     |                  |     |

2. By double-clicking the file, extract SQLISV.zip. You will be prompted to select a save location.

|   |                                                                                           | ×  |
|---|-------------------------------------------------------------------------------------------|----|
| 4 | Extract Compressed (Zipped) Folders                                                       |    |
|   | Select a Destination and Extract Files<br>Files will be extracted to this <u>f</u> older: |    |
|   | C:\Users\jason\Downloads\sqlisv Browse                                                    |    |
|   | ☑ Show extracted files when complete                                                      |    |
|   |                                                                                           |    |
|   |                                                                                           |    |
|   |                                                                                           |    |
|   |                                                                                           |    |
|   |                                                                                           |    |
|   | <u>E</u> xtract Cance                                                                     | :1 |

- 3. Browse a location that you will access later and select **Extract**. The directory will open.
- 4. Run setup.exe from the extracted directory by double-clicking it.

| $\begin{array}{c c c c c c c c c c c c c c c c c c c $ | Application Tools sqlisv<br>View Manage<br>V I IA<br>PC > Downloads > sqlisv                 |                     |                    |        | → ひ Search sqlisv | × ロ<br>~ ﴿ |
|--------------------------------------------------------|----------------------------------------------------------------------------------------------|---------------------|--------------------|--------|-------------------|------------|
| ^                                                      | Name                                                                                         | Date modified       | Туре               | Size   |                   |            |
| Cuick access                                           | 1033_ENU_LP                                                                                  | 3/9/2017 7:47 AM    | File folder        |        |                   |            |
| Desktop 🖈                                              | PCUSOURCE                                                                                    | 3/9/2017 7:48 AM    | File folder        |        |                   |            |
| 👆 Downloads 🖈                                          | redist                                                                                       | 3/9/2017 7:50 AM    | File folder        |        |                   |            |
| 🌌 Documents 🖈                                          | resources                                                                                    | 3/9/2017 7:50 AM    | File folder        |        |                   |            |
| 🛜 Pictures 🛛 🖈                                         | Tools                                                                                        | 3/9/2017 7:50 AM    | File folder        |        |                   |            |
| Clean                                                  | x64                                                                                          | 3/9/2017 7:50 AM    | File folder        |        |                   |            |
| h Music                                                | autorun                                                                                      | 2/9/2016 10:38 PM   | Setup Information  | 1 KB   |                   |            |
| Videos                                                 | 🕋 Medialnfo                                                                                  | 10/29/2016 7:09 PM  | XML Document       | 1 KB   |                   |            |
| Mideos                                                 | 🛃 setup                                                                                      | 10/29/2016 8:19 AM  | Application        | 107 KB |                   |            |
| 🐔 OneDrive                                             | setup.ex File description: Sal Server Setup F                                                | ootstrapper 1:34 PM | CONFIG File        | 1 KB   |                   |            |
| This PC                                                | SqlSetup Company: Microsoft Corporation                                                      | 8:20 AM             | Application extens | 234 KB |                   |            |
| Network                                                | sqmapi.<br>File version: 2015.130.4001.0<br>Date created: 10/29/2016 8:19 AM<br>Size: 106 KB | 12:12 PM            | Application extens | 147 KB |                   |            |
| AJSBACKUP14-P                                          |                                                                                              |                     |                    |        |                   |            |
| AMANDA-PC                                              |                                                                                              |                     |                    |        |                   |            |
| BUILDSERVER                                            |                                                                                              |                     |                    |        |                   |            |
| DESKTOP-KB1UE                                          |                                                                                              |                     |                    |        |                   |            |
| DESKTOP-M2PQ                                           |                                                                                              |                     |                    |        |                   |            |
| DESKTOP-N3V7                                           |                                                                                              |                     |                    |        |                   |            |
| DESKTOP-P03PR                                          |                                                                                              |                     |                    |        |                   |            |
| 12 items 1 item selected                               | 106 KB                                                                                       |                     |                    |        |                   |            |

5. When asked "Would you like to allow this program to make changes to your computer?" select **Yes** and the **SQL Server Installation Center** will open.

| 🐮 SQL Server Installation Center | 8 | – 🗆 X                                                                                                    |
|----------------------------------|---|----------------------------------------------------------------------------------------------------|
| <b>Planning</b><br>Installation  | Ð | Hardware and Software Requirements  View the hardware and software requirements.                                                                                                    |
| Maintenance<br>Tools             | Ð | Security Documentation<br>View the security documentation.                                                                                                    |
| Resources<br>Advanced            |   | Online Release Notes<br>View the latest information about the release.                                                                                                    |
| Options                          | 7 | System Configuration Checker<br>Launch a tool to check for conditions that prevent a successful SQL Server installation.                                                             |
|                                  |   | Download Upgrade Advisor<br>Upgrade Advisor analyzes SQL Server components that are installed and identifies<br>issues to fix either before or after you upgrade to SQL Server 2016. |
|                                  |   | Online Installation Help<br>Launch the online installation documentation.                                                                                                    |
|                                  | 4 | How to Get Started with SQL Server 2016 Failover Clustering<br>Read instructions on how to get started with SQL Server 2016 failover clustering.                                     |
|                                  | 4 | Get Started with the installation of Power Pivot for SharePoint<br>Read how to install, configure, and verify an installation of Power Pivot for SharePoint.                         |
|                                  | 4 | Get Started with the Installation of Reporting Services SharePoint Mode<br>Read how to install, configure, and verify an installation of Reporting Services in<br>SharePoint mode.   |
| Microsoft" SQL Server" 2016      |   | Upgrade Documentation<br>View the document about how to ungrade to SOL Server 2016 from a previous version                                                                           |

6. From the left pane, select **Installation**. Installation options will appear in the right pane.

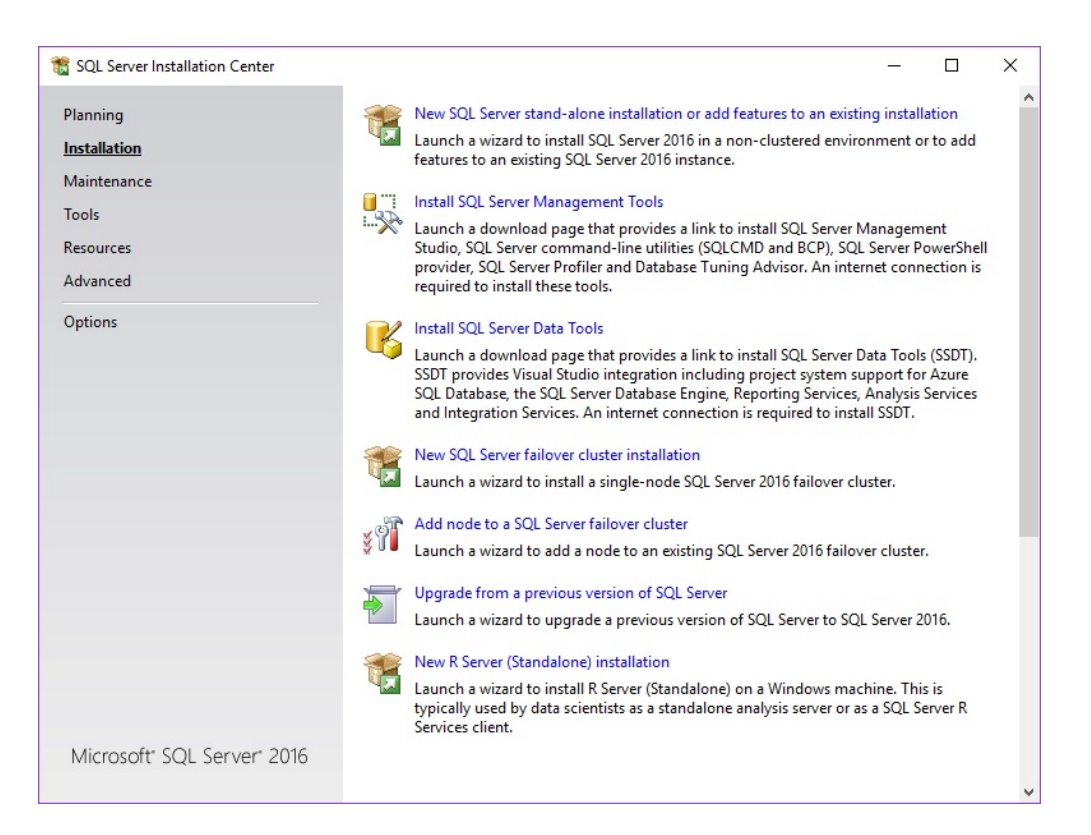

7. Select **Upgrade from a previous version of SQL Server**. You will be prompted to enter a product key.

| 🃸 SQL Server 2016 Setup                                                                                                    | - 🗆 X                                                                                                    |
|----------------------------------------------------------------------------------------------------|----------------------------------------------------------------------------------------------------|
| SQL Server 2016 Setup  Product Key Specify the edition of SQL Serve  Product Key License Terms Global Rules Microsoft Update Product Updates Install Setup Files Install Rules Feature Selection Feature Rules Feature Configuration Rules Pachate Line R | <ul> <li>– □ ×</li> <li>Para 2016 to install.</li> <li>Validate this instance of SQL Server 2016 by entering the 25-character key from the Microsoft certificate of authenticity or product packaging. You can also specify a free edition of SQL Server: Developer, Evaluation, or Express. Evaluation has the largest set of SQL Server features, as documented in SQL Server Books Online, and is activated with a 180-day expiration. Developer edition does not have an expiration, has the same set of features found in Evaluation, but is licensed for non-production database application development only. To upgrade from one installed edition to another, run the Edition Upgrade Wizard.</li> <li>Specify a free edition:</li> <li>Evaluation</li> <li>Evaluation</li> </ul> |
| Ready to Install<br>Installation Progress<br>Complete                                                                                                    | < <u>B</u> ack. <u>N</u> ext > Cancel                                                                                                    |

- 8. The product key should be pre-filled on this screen. Be sure the **Enter the product key:** option is selected.
- 9. Select **Next**. You will be prompted to accept the license terms.

| 🐮 SQL Server 2016 Setup                                                                                                    | _                                                                                                    |        | ×     |
|----------------------------------------------------------------------------------------------------|----------------------------------------------------------------------------------------------------|--------|-------|
| License Terms<br>To install SQL Server 2016, y<br>Product Key<br>License Terms<br>Global Rules<br>Microsoft Update                                                        | ou must accept the Microsoft Software License Terms.  MICROSOFT SOFTWARE LICENSE TERMS MICROSOFT SQL SERVER 2016 STANDARD These license terms are an appropriate between Microsoft Correction (or based on wh                                                                                                    |        | ^     |
| Product Updates<br>Install Setup Files<br>Install Rules<br>Feature Selection<br>Feature Rules<br>Feature Configuration Rules<br>Ready to Install<br>Installation Progress | <ul> <li>Inese license terms are an agreement between Microsoft Corporation (or based on wr<br/>live, one of its affiliates) and you. Please read them. They apply to the software named<br/>which includes the media on which you received it, if any. The terms also apply to any<br/>Microsoft</li> <li>updates,</li> <li>supplements,</li> <li>Internet-based services, and</li> </ul> | above, | Ý     |
| Complete                                                                                                    | <ul> <li>I accept the license terms.</li> <li>QL Server 2016 transmits information about your installation experience, as well as other usage performance data, to Microsoft to help improve the product. To learn more about SQL Server 20 processing and privacy controls, please see the <u>Privacy Statement</u>.</li> </ul>                                                           | e and  | Arint |
|                                                                                                    | < <u>B</u> ack <u>N</u> ext >                                                                                                    | Cance  | I     |

10. Check the **I accept the license terms** option. The Microsoft Update screen will appear.

| 髋 SQL Server 2016 Setup                                                                                                    | -                                                                                                    |                    | ×    |
|----------------------------------------------------------------------------------------------------|----------------------------------------------------------------------------------------------------|--------------------|------|
| Microsoft Update                                                                                                    |                                                                                                    |                    |      |
| Use Microsoft Update to check                                                                                                    | for important updates                                                                                                    |                    |      |
| Product Key<br>License Terms<br>Global Rules<br><b>Microsoft Update</b><br>Product Updates<br>Install Setup Files<br>Install Rules<br>Feature Selection<br>Feature Rules<br>Feature Configuration Rules<br>Ready to Install<br>Installation Progress<br>Complete | Microsoft Update offers security and other important updates for Windows and other Mic<br>software, including SQL Server 2016. Updates are delivered using Automatic Updates, or y<br>the Microsoft Update website.<br>Use Microsoft Update to check for updates (recommended)<br><u>Microsoft Update FAQ</u><br><u>Microsoft Update Privacy Statement</u> | rosoft<br>ou can v | isit |
|                                                                                                    | < Back Next >                                                                                                    | Cance              | 1    |

- 11. Check the box labeled Use Microsoft Update to check for updates (recommended).
- 12. Select Next. The Global Rules screen will show completed.

| 🐮 SQL Server 2016 Setup                                                                                                    |                                                                                                    |       | ×   |
|----------------------------------------------------------------------------------------------------|----------------------------------------------------------------------------------------------------|-------|-----|
| Global Rules                                                                                                    |                                                                                                    |       |     |
| Setup Global Rules identify p<br>corrected before Setup can c                                                                               | roblems that might occur when you install SQL Server Setup support files. Failures must be<br>ontinue.                                                                                                    |       |     |
| Product Key<br>License Terms<br><b>Global Rules</b><br>Microsoft Update<br>Product Updates                                                  | Operation completed. Passed: 9. Failed 0. Warning 0. Skipped 0.<br>Hide details <<<br><u>View detailed report</u>                                                                                                    | Re-   | run |
| Install Rules<br>Feature Selection<br>Feature Rules<br>Feature Configuration Rules<br>Ready to Install<br>Installation Progress<br>Complete | Rule       Status         Setup administrator       Passed         Setup account privileges       Passed         Restart computer       Passed         Windows Management Instrumentation (WMI) service       Passed         Consistency validation for SQL Server registry keys       Passed         Long path names to files on SQL Server installation media       Passed         SQL Server Setup Product Incompatibility       Passed         Intervention       NET 2.0 and .NET 3.5 Service Pack 1 update for Windows 2008       Passed |       |     |
|                                                                                                    | Edition WOW64 platform Passed                                                                                                    | Cance |     |

- 13. There is no action required. The Microsoft Update screen will appear.
- 14. Select Next. The Install Setup Files screen will appear.

| 髋 SQL Server 2016 Setup                                                                                                    |                                               |                              | 8 <u>-</u>     |       | $\times$ |
|----------------------------------------------------------------------------------------------------|-----------------------------------------------|------------------------------|----------------|-------|----------|
| Install Setup Files                                                                                                    | etup is found and specified to be included, t | he update will be installed. |                |       |          |
| Product Key<br>License Terms                                                                                               |                                               |                              |                |       |          |
| Global Rules                                                                                                    | Task                                          | Status                       |                |       | _        |
| Microsoft Update                                                                                                    | Scan for product updates                      | Completed                    |                |       | _        |
| Product Updates                                                                                                    | Download Setup files                          | Skipped                      |                |       | _        |
| Install Setup Files                                                                                                    | Extract Setup files                           | Skipped                      |                |       | _        |
| Feature Selection<br>Feature Rules<br>Feature Configuration Rules<br>Ready to Install<br>Installation Progress<br>Complete |                                               |                              |                |       |          |
|                                                                                                    |                                               | < <u>B</u> ack               | <u>N</u> ext > | Cance | 4        |

15. When the **Install Setup Files** screen is complete, select **Next**. The **Select Features** screen will appear.

| Product Key License Terms Global Rules Microsoft Update Product Updates Install Setup Files                                  | erver reatures to be upgraded in this release.<br>ures:<br>ired Features<br>listributable Features | Description:                             |          |
|----------------------------------------------------------------------------------------------------|----------------------------------------------------------------------------------------------------|------------------------------------------|----------|
| Product Key <u>F</u> eat<br>License Terms Sha<br>Global Rules Red<br>Microsoft Update<br>Product Updates Install Setup Files | ures:<br>ired Features<br>distributable Features                                                   | Description:                             |          |
| License Terms Sha<br>Global Rules Red<br>Microsoft Update<br>Product Updates<br>Install Setup Files                          | ared Features<br>distributable Features                                                            |                                          |          |
| Global Rules Red<br>Microsoft Update Product Updates                                                                         | listributable Features                                                                             |                                          | 1        |
| Microsoft Update<br>Product Updates<br>Install Setup Files                                                                   |                                                                                                    |                                          |          |
| Product Updates                                                                                                    |                                                                                                    |                                          |          |
| Install Setup Files                                                                                                    |                                                                                                    |                                          |          |
| instan setap mes                                                                                                    |                                                                                                    |                                          |          |
| Upgrade Rules                                                                                                    |                                                                                                    |                                          |          |
| Select Features                                                                                                    |                                                                                                    | Prerequisites for selected               | features |
| Feature Rules                                                                                                    |                                                                                                    |                                          |          |
| Ready to Upgrade                                                                                                    |                                                                                                    | To be installed from me                  | dia:     |
| Upgrade Progress                                                                                                    |                                                                                                    | Microsoft Visual Stud                    | lio 2010 |
| Complete                                                                                                    |                                                                                                    |                                          |          |
|                                                                                                    |                                                                                                    |                                          |          |
|                                                                                                    |                                                                                                    |                                          |          |
|                                                                                                    |                                                                                                    | Disk Space Requirements                  |          |
|                                                                                                    |                                                                                                    | Drive C: 74 MB required,<br>MB available | 106806   |

16. From the Select Features select Next. The Ready to Upgrade screen will appear.

| 🐻 Upgrade to SQL Server 2016                                                                                                    | - 0                               | × |
|----------------------------------------------------------------------------------------------------|-----------------------------------|---|
| Ready to Upgrade                                                                                                    |                                   |   |
| Verify the SQL Server 2016                                                                                                    | features to be upgraded.          |   |
| Product Key<br>License Terms<br>Global Rules<br>Microsoft Update<br>Product Updates<br>Install Setup Files<br>Upgrade Rules<br>Select Features<br>Feature Rules<br><b>Ready to Upgrade</b><br>Upgrade Progress<br>Complete | Ready to upgrade SQL Server 2016: | ~ |
|                                                                                                    | < Back                            |   |

17. From the **Ready to Upgrade** screen, select **Upgrade**. The upgrade will take place and a confirmation screen will appear.

| Upgrade to SQL Server 20 | 016                                                                                                    |                                                                                                    | · · ·                      |              | ×   |
|--------------------------|----------------------------------------------------------------------------------------------------|----------------------------------------------------------------------------------------------------|----------------------------|--------------|-----|
| Complete                 |                                                                                                    |                                                                                                    |                            |              |     |
| Your SQL Server 2016 u   | upgrade completed successfully with product upd                                                         | ates.                                                                                                    |                            |              |     |
| Product Key              | Information about the Setup operation                                                                   | or possible next steps:                                                                                         |                            |              |     |
| License Terms            | Feature                                                                                                 | Status                                                                                                    |                            |              |     |
|                          | SQL Browser                                                                                             | Succeeded                                                                                                    |                            |              |     |
| Microsoft Update         | SQL Writer                                                                                              | Succeeded                                                                                                    |                            |              |     |
| Product Updates          | Setup Support Files                                                                                     | Succeeded                                                                                                    |                            |              |     |
| nstall Setup Files       |                                                                                                    |                                                                                                    |                            |              |     |
| Upgrade Rules            |                                                                                                    |                                                                                                    |                            |              |     |
| Select Features          |                                                                                                    |                                                                                                    |                            |              |     |
| Feature Rules            |                                                                                                    |                                                                                                    |                            |              |     |
| Ready to Upgrade         | Details:                                                                                                |                                                                                                    |                            |              |     |
| Upgrade Progress         |                                                                                                    |                                                                                                    |                            |              |     |
| Complete                 |                                                                                                    |                                                                                                    |                            |              |     |
|                          | Product Update:<br>Product Update has successfully ap<br><u>31825455</u> . These updates have set the p | pplied KB 3182545 <u><http: support.mi<="" u=""><br/>atch level of the Setup operation to 13.1.4001</http:></u> | <u>crosoft.com/</u><br>.0. | <u>/?id=</u> |     |
|                          | I<br>Summary log file has been saved to the                                                             | following location:                                                                                             |                            |              |     |
|                          | C:\Program Files\Microsoft SQL Server\<br>P03PR6J_20170309_145544.bt                                    | 130\Setup Bootstrap\Log\20170309_14                                                                             | 5544\Summa                 | ry DESKT     | OP- |
|                          |                                                                                                    |                                                                                                    |                            | Clos         | e   |

## **Post-Installation**

After the software is installed, we should make sure the workstations can connect to the server. We will also make sure the firewall is properly configured.

To test the connection:

After installation is complete, go to Start ► All Programs ► Microsoft SQL Server 2008 R2 ► Configuration Tools ► SQL Server Configuration Manager. The SQL Configuration Manager will open.

| <b>a</b>                                                                                                    | Sql Server Configuration Manager                                                  | - 0 × |
|----------------------------------------------------------------------------------------------------|-----------------------------------------------------------------------------------|-------|
| File Action View Help                                                                                                    |                                                                                   |       |
| 💠 🍁 🔛 🔛                                                                                                    |                                                                                   |       |
| (S) SCL Server Configuration Manager (Local)<br>SCL Serve Service:<br>J. SCL Server Service:<br>J. SCL Server Network Configuration (22b)<br>J. SCL Network Client 100 Configuration (22)<br>SCL Native Client 100 Configuration (22) | Rems<br>iii SOL Sarver Methods Configuratio<br>⊉ SOL Native Client 10.0 Configura |       |

2. Click SQL Server Services. The SQL Server Browser and instance will appear.

| Name               | State   | Start Mode         | Log On As       | Process ID | Service Type |
|--------------------|---------|--------------------|-----------------|------------|--------------|
| SQL Server Browser | Running | Automatic          | NT AUTHORITY\LO | 924        | SQL Browser  |
| SQL Server (EDGE   | Running | Automatic          | NT AUTHORITY\NE | 4944       | SQL Server   |
| 🕲 SQL Server Agent | Stopped | Other (Boot, Syste | NT AUTHORITY\NE | 0          | SQL Agent    |

3. Double click on SQL Server Browser. The SQL Server Browser Properties screen will appear.

| SQL Server Browser Properties ? × |
|-----------------------------------|
| Log On Service Advanced           |
| Log on as:                        |
| Built-in account:                 |
| Local Service                     |
| C This account:                   |
| Account Name: Browse              |
| Password:                         |
| Confirm password:                 |
| Service status: Running           |
| Start Stop Pause Restart          |
| OK Cancel Apply Help              |

4. Make sure Log On As is set to Network Service.

| SQL Server Browser Properties ? × |
|-----------------------------------|
| Log On Service Advanced           |
| Log on as:                        |
| Built-in account:                 |
| Network Service                   |
| C This account:                   |
| Account Name: Browse              |
| Password:                         |
| Confirm password:                 |
|                                   |
| Service status: Running           |
| Start Stop Pause Restart          |
|                                   |
| OK Cancel Apply Help              |

5. Go to the **Service** tab.

| General          |                                     |
|------------------|-------------------------------------|
| Binary Path      | "c:\Program Files (x86)\Microsoft 9 |
| Error Control    | 1                                   |
| Exit Code        | 0                                   |
| Host Name        | AJSLLC-11-0040                      |
| Name             | SQL Server Browser                  |
| Process ID       | 924                                 |
| SQL Service Type | SQL Browser                         |
| Start Mode       | Automatic 👻                         |
| State            | Running                             |
|                  |                                     |
| Start Mode       | rice.                               |

- 6. From the **Start Mode** drop-down menu, select Automatic and click **OK**. You'll be prompted to restart the service.
- 7. From the **SQL Server Configuration** screen, double-click SQL Server (EDGESQL). The **SQL** Server (EDGESQL Properties) screen will appear.

| SQL Server (EDGESQL) Properties ? × |
|-------------------------------------|
| Log On Service FILESTREAM Advanced  |
| Log on as:                          |
| Built-in account:                   |
| Network Service                     |
| C This account:                     |
| Account Name: Browse                |
| Password:                           |
| Confirm password:                   |
| Service status: Running             |
| Start Stop Pause Restart            |
| OK Cancel Apply Help                |

- 8. Make sure the Log on as is set to Built-in account and is also set to network service.
- 9. Go to the **Service** tab, and from the **Start Mode** drop-down menu, select Automatic and click **OK**. You'll be prompted to restart the service.
- 10. Select OK.
- 11. From the **SQL Server Configuration Manager** left navigation pane, click on **SQL server network configuration** and drill down to **Protocols for EDGE SQL**.

| Protocol Name   | Status   |
|-----------------|----------|
| 🗿 Shared Memory | Enabled  |
| 🖗 Named Pipes   | Disabled |
| TCP/IP          | Disabled |
| VIA VIA         | Disabled |

- 12. Make sure **TCP/IP** and **Named Pipes** is enabled. Exit out of the Configuration Manager and the settings will be saved.
- 13. Go to Start ► All programs ► Microsoft SQL Server 2008 R2 and click on SQL server Management studio. The SQL Server Management Studio will appear with the Connect to Server window will open.

|                 | Connect to Server      | ×          |
|-----------------|------------------------|------------|
| SQL             | Server 2008 R2         |            |
| Server type:    | Database Engine        | ~          |
| Server name:    | AJSLLC-11-0040\EDGESQL | ~          |
| Authentication: | Windows Authentication | ~          |
| User name:      | T3\Sheila              | ×          |
| Password:       |                        |            |
|                 | Remember password      |            |
|                 |                        |            |
| Conn            | ect Cancel Help (      | Options >> |

- 14. From the Server Type drop-down menu, select Database Engine.
- 15. From the **Server name** drop-down menu, select your server name and SQL instance. If it is not there, type it in and the wizard should find it.
- 16. From the **Authentication** drop-down menu, select SQL Server Authentication, which will require a user name and password.
- 17. Enter the password; for older systems, it is either EdgeSA or EdgeSA22. Newer systems have an AJS-generated password for each customer as described earlier. To generate a password, use the tool <a href="http://fred/sqlpw">http://fred/sqlpw</a> and save it in the customer record in Fred.
- 18. Check the **Remember password** option.
- 19. Select Connect. The database will connect and you'll see the green arrow indicating it is running.
- 20. You can close out the SQL Server Management Studio.

Once SQL is configured, we can proceed with firewall configuration.

## Services

Two services must be running:

- SQL Server Browser
- SQL Server Broadcast

To start these, go to **System Settings** ► **Services** and find this service. Start it. To make sure it always starts, go to properties and set **Start Up Type** to Automatic.

## **Firewall Configuration**

#### Inbound settings

Open up the Control Panel in Windows and go to the Windows Firewall:

- 1. Click on Advanced settings.
- 2. Click on Inbound Rules.
- 3. Click on New Rule.
- 4. Click on **PORT** and click **Next**.
- 5. Select **UDP**.
- 6. In the **Specific local ports** field, enter 1434 and click **Next**.
- 7. Click on **Allow the connection**.
- 8. Click Next.
- 9. Click Next.
- 10. Enter Name of Inbound SQL.
- 11. Click Finish.

#### **Outbound Rules**

- 1. From the Windows Firewall Advanced Security screen, click on Outbound Rules.
- 2. Click on New Rule.
- 3. Click on **PORT** and click **Next**.
- 4. Select UDP.
- 5. In the **Specific local ports** field, enter 1434 and click **Next**.
- 6. Click on **Allow the connection**.
- 7. Click Next.
- 8. Click Next.
- 9. Enter Name of Outbound SQL.
- 10. Click Finish.

#### Allow SQL Server through the Windows Firewall

- 1. Open the Control Panel and go to Windows Firewall.
- 2. Click Allow a program or feature through Windows Firewall.
- 3. Click Allow Another Program.
- 4. Click **Browse** under the **Path** field.
- 5. Search for sqlservr under:
  - a. SQL Express: C:\Program Files (x86)\Microsoft SQL Server\MSSQL10\_50.EDGESQL\MSSQL\Binn\SQLServer

- b. SQL Standard: C:\Program Files\Microsoft SQL Server\MSSQL13.EDGESQL\MSSQL\Binn.)
- 6. Highlight the record and click **Open**.
- 7. Click Add.
- 8. Make sure both Home/Work and Public are checked off.
- 9. Click OK.

### **Test the Firewall**

Restart the computer and connect to a workstation and test the SQL configuration in The Edge.

## **Glossary of Terms**

| SQL Server Agent                | The service that executes jobs, monitors, SQL Server, and allows automation of admin tasks.                                                                  |
|---------------------------------|----------------------------------------------------------------------------------------------------|
| SQL Server                      | The database engine.                                                                                                    |
| SQL Server Browser              | Provides SQL Server connection information to client PCs. Default logon account is NT/Authority/Local service and cannot be changed during SQL Server setup. |
| *NT Authority                   | The computer system that is acting as a security agent for Windows and is a non-user windows security account that is used for performing OS level tasks.    |
| Enabling TCP/IP                 | The protocol that SQL Server uses to communicate across the network.                                                                                         |
| SQL Server<br>Management Studio | Used to configure/managing/administering all components within the SQL Server.                                                                               |
| Mixed Mode                      | Allows users to connect to an instance of SQL Server using either<br>Windows Authentication or SQL Server Authentication.                                    |
| SQL Server<br>Authentication    | A method for logging into SQL Server that uses your SQL Server username and password.                                                                        |